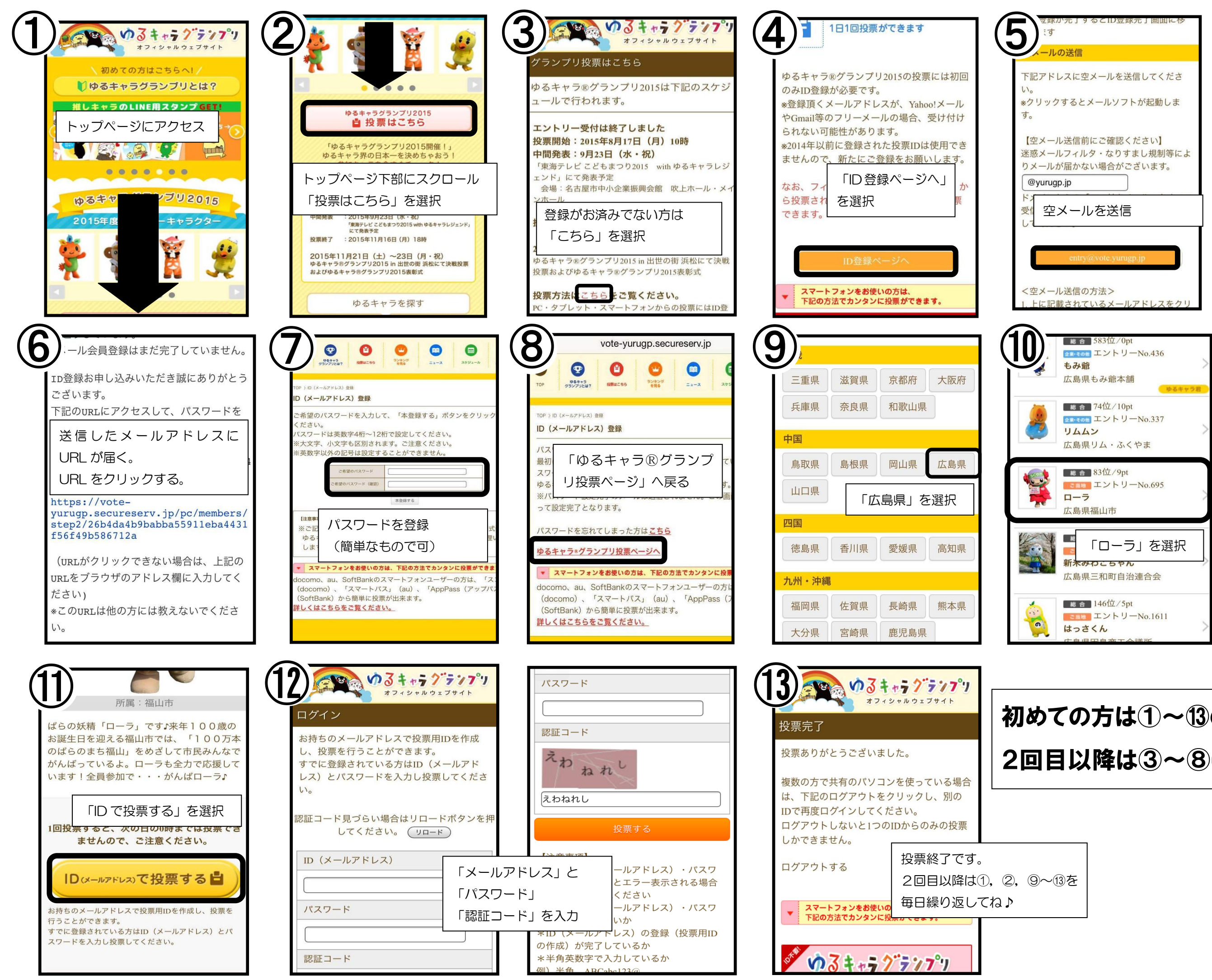

## 初めての方は①~13の手順で 2回目以降は③~⑧は省く